## ■申請2(1):症例登録

前回認定日(初回認定日あるいは前回更新日)から申請時までの期間に、本機構の定めるがん診療(※参照) を担当医として 20 症例以上(入院・外来問わず、予備を含め 25 例まで)、登録してください。編集、印刷(公印 押印)、アップロードが必要です。

※2024 年度「がん診療」に該当する症例 審査基準 (更新申請者用)

https://www.jbct.jp/Portals/0/Linkdata/doctor/Renew/criterion\_renew.pdf

日本がん治療認定医機構 HP ホーム → 認定医の更新 → 【2024 年度】更新申請資格 →

STEP3【2024 年度】更新申請資格の確認 → (3)

## 申請 2(1)「編集」から、症例登録を始めてください。

| (1)(2)(3)は、症例が含計20例以上、25例以下になるよう                                               |                                                                                              |                                          |                                                                   |                                 |
|--------------------------------------------------------------------------------|----------------------------------------------------------------------------------------------|------------------------------------------|-------------------------------------------------------------------|---------------------------------|
| (1) 症例一覧表 * 福集                                                                 | 未 (登録) 数: 0(件)                                                                               | 印刷                                       | アップロード未                                                           |                                 |
| 請(1)症例登録                                                                       | -                                                                                            |                                          |                                                                   |                                 |
| 入力中であっても、画面を開いてから24時間を経避<br>保存していない内容は失われますので、ご注意くだ<br>入力途中でも保存は可能です。こまめに保存をして | すると自動的にログアウトします。<br>さい。<br>ください。                                                             |                                          | SAMPLE                                                            |                                 |
| 症例を経験した施設                                                                      |                                                                                              |                                          |                                                                   |                                 |
| 施設名認定施設使                                                                       | を<br>まないため手入力する                                                                              | 「認・それ」                                   | 定研修施設」を検索できます。<br> 以外の施設の場合は、「認定 <sup>;</sup><br> いため手入力する  にチェック | 研修施調                            |
| 施設在藉期間<br>選択 ~ 3<br>選択 ~ 3<br>選択 ~ 3                                           | 年 選択 v     月~ 選択 v     年 選       年 選択 v     月~ 選択 v     年 選       年 選択 v     月~ 選択 v     年 選 | R × 月<br>リア 欄(<br>R × 月 クリア<br>R × 月 クリア | こ、施設名を直接入力してくださ                                                   | きい。                             |
|                                                                                | 、<br>か<br>、<br>糸                                                                             | 型設任着期间(松紹<br>なる期間」(2020,<br>冬わりは申請時点(    | 流しない複数年の豆蘇可)は<br>/04/01 以降)のみを登録して<br>最長 2024/09/30 まで)に関         | 「今回 <u>へ</u><br>こください。<br>良ります。 |
| <b>設映業</b><br>5. (第子: カタカナ、ひらがな) または、道定番号<br>- た風たす総式用品がありません。                 | ×<br>غت<br>++                                                                                | 经快难<br>字                                 |                                                                   | ×                               |
|                                                                                | 検索結<br>※施設                                                                                   | 果1~63件(63件)<br>名順に表示しています。               |                                                                   | 検索                              |

小川赤十字病院

唐澄志十之成院

埼玉県比企都小川町小川1525

佐智県憲連市和多田2430

| 上で入力いただいた施設で、担当医として経験したがん患者(入院・外来は問いません)の産例を入力してくださ<br>・ 申請2(1)~(3)合算で計20~25例を入力してください。<br>・ 事者につき1例のみ入力してください。<br>・ 年齢に、初診時あるいは診断時の年齢を半角数字で入力してください。(再発・再燃の場合は、再発・再燃で<br>・ 今回対象となる期間内に実施した診療項目をブルダウンより一つ選んでください。<br>注1)口腔ケアは、がん治療認定医(歯科口腔外科)に申請の場合に限り選択可能です。<br>・ ブルダウンのリストにない診療項目は、「その他」を選択肢、内容を直接入力してください。<br>・ 診療期間は、進択した診療項目のましょでくだっい。                                                                                                    | い。<br>:の初診・診断時の年齢)                                                                                         | SAMPLE                                                                                                    |
|----------------------------------------------------------------------------------------------------|----------------------------------------------------------------------------------------------------|----------------------------------------------------------------------------------------------------|
| ・診療が問題は、選びした診療法目の未通が同じな人力してくたさい。 ・診断名には、悪性腫瘍とわかる診断名(一般名のみ・略語不可)を入力してください。 202                                                                                                    | 24 年度「がん診療」に該当                                                                                             | 当する症例 審査基準 (更新申請                                                                                                    |
| 思い例:脳腫瘍 良い例:脳腫瘍(髄芽腫)または髄芽腫<br>思い例:皮膚腫瘍 良い例:脳腫瘍(髄芽腫)または髄芽腫<br>と例:皮膚腫瘍 良い例:皮膚腫瘍(種実細肉感)またけ皮膚がら、                                                                                                    | 用) 本マニュアル p14 参照                                                                                           | 况。<br>                                                                                                    |
| 注2) 資格審査委員会では、良悪性が不明なものは症例数としてカウントしません。診断名には<br>注3) 歯科口腔外科の場合、診断名は「口腔がん」のみ記載だけでなく、「舌がん」「上顎歯肉<br>・病理診断名の入力例は、以下の通りです。<br>診断名:胃がん、病理診断を行っていない場合は、「無し」と入力してください。                                                                                                    | 記に記載のないものについて<br>査する。(事前問合せ不可                                                                              | こは、申請後、資格審査委員会にて<br>])                                                                                                    |
| No. 年齢 性別 実施した診療項目 実施期間                                                                                                    | 診断名病理誤                                                                                                    | 诊断名                                                                                                    |
| 1 選択 ∨ 選択 ∨ <sup>選</sup> 択 ∨ 年 選択 ∨ 月 <sup>入</sup><br>選択 ∨ 年 選択 ∨ 月                                                                                                    | 一般名のみ・略語NG                                                                                                 | 行保存                                                                                                    |
| 2     選択     選択     年     選択     月~       選択     第     年     選択     月       選択     第     第     第     月                                                                                                    | 一般名のみ・略語NG                                                                                                 | 行服除                                                                                                    |
|                                                                                                    |                                                                                                    |                                                                                                    |
| 開始:2020/04以降(それ以前から診療している場合も同じ)<br>終了:現在も診療を継続している場合、「申請時点の年月」                                                                                                    |                                                                                                    | 症例ごとに「保存」してください                                                                                                    |
|                                                                                                    |                                                                                                    |                                                                                                    |
| ■<br>念 账 「 夕 ・ ―                                                                                                    | ・<br>シタを入力してください、※開                                                                                        | 冬睡不可                                                                                                    |
|                                                                                                    | ミロビノンノリー いたている 公平                                                                                          |                                                                                                    |
| 794至时间石.                                                                                                    | 天旭しているい場合は「悪                                                                                               |                                                                                                    |
|                                                                                                    | 7                                                                                                    |                                                                                                    |
|                                                                                                    | 一般名のみ・略語NG                                                                                                 |                                                                                                    |
| 25 例まで)登録できます。                                                                                                    |                                                                                                    | 行削除                                                                                                    |
| 申請2(1)で、20 症例に満たず、2つ以上の施設での症                                                                                                    | 一般名のみ・略語NG                                                                                                 | 行保存                                                                                                    |
| 別を登録されたい場合のみ、申請2(2)(3)で登録し                                                                                                    |                                                                                                    | 行削除                                                                                                    |
| こください。それぞれ公印が必要です。                                                                                                    |                                                                                                    | 行保存                                                                                                    |
|                                                                                                    | 一般名のみ・略語NG                                                                                                 | (                                                                                                    |
|                                                                                                    |                                                                                                    | 行削除                                                                                                    |
| 23     選択 、     選択 、     年 選択 、     月~       選択 、     選択 、     年 選択 、     月                                                                                                    | 一般名のみ・略語NG                                                                                                 | 行崩除<br>行保存<br>行崩除                                                                                                    |
| 23     選択     選択     年     選択     月~       選択     第     年     選択     月       24     選択     第     選択     年     週沢     月~       選択     第     選択     第     第     月~                                                                                                    | 一般名のみ・略語NG<br>一般名のみ・略語NG                                                                                   | 行解除 行保存 行保存 行保存 行解除                                                                                                    |
| 23     選択 ×     選択 ×     第二 ×     年     第二 ×     月~       24     選択 ×     選択 ×     第二 ×     月~       25     選択 ×     選択 ×     第二 ×     月~       25     選択 ×     選択 ×     第二 ×     月~                                                                                                    | 一般名のみ・略語NG<br>一般名のみ・略語NG<br>一般名のみ・略語NG                                                                     | 行解降         行保存         行解除         行解除         行保存         行解除         行解除         行解除                                                                                                    |
| 23     選択     >     選択     >     年     選択     月~       24     選択     >     選択     >     年     選択     月~       24     選択     >     選択     >     年     選択     月~       25     選択      選択     >     年     選択     月       25     選択      選択       年     選択     月                                                                                                    | 一般名のみ・略語NG<br>一般名のみ・略語NG<br>一般名のみ・略語NG                                                                     | 行解降         行解除         行解除         行解除         行解除                                                                                                    |
| 23     選択 ×     選択 ×     選択 ×     第次 ×     年     選択 ×     月~       24     選択 ×     選択 ×     選択 ×     第次 ×     年     第次 ×     月~       25     選択 ×     選択 ×     選択 ×     第次 ×     年     週沢 ×     月~                                                                                                    | 一般名のみ・略語NG<br>一般名のみ・略語NG<br>一般名のみ・略語NG                                                                     | 行崩隊       行保存       行削除       行保存       行削除       行保存       行削除                                                                                                    |
| 23       選択 、 選択 、 年 選択 、 月~         24       選択 、 選択 、          選択 、 選択 、        選択 、 年 選択 、 月~         25       選択 、 選択 、          選択 、 運択 、        選択 、 年 選択 、 月~         選択 、        選択 、 年 選択 、 月         度る                                                                                                    | 一般名のみ・略語NG         一般名のみ・略語NG         一般名のみ・略語NG         一般名のみ・略語NG                                        | 行解降 行解降 行解降 行解降 行解降 行解降 行解降                                                                                                    |
| 23       選択 × 選択 ×       選択 × 年 選択 × 月~         24       選択 × 選択 ×       選択 × 年 選択 × 月~         25       選択 × 選択 ×       選択 × 年 選択 × 月~         25       選択 × 選択 ×       選択 × 年 選択 × 月         正       第二 年 選択 × 月~         正       第二 年 選択 × 月         正       第二 年 選択 × 月         正       第二 年 選択 × 月         選択 ×       選択 × 年 選択 × 月         選択 × 年 選択 × 月         選択 × 年 選択 × 月                                                                                                    | <ul> <li>一般名のみ・略語NG</li> <li>一般名のみ・略語NG</li> <li>一般名のみ・略語NG</li> <li>一般名のみ・略語NG</li> <li>登録内容確認</li> </ul> | 行像存         行谢除         行像存         行谢除         行像存         行谢除         行像存         行谢除                                                                                                    |
| 23       選択 × 選択 ×       選択 × 年 選択 × 月~         24       選択 ×       選択 ×       選択 × 年 選択 × 月~         25       選択 ×       選択 ×       選択 × 月~         選択 ×       選択 ×       第       第       月~         25       選択 ×       選択 ×       第       第       月~         26       選択 ×       選択 ×       第       第       月~         25       選択 ×       選択 ×       第       月       月         26       選択 ×       選択 ×       第       第       月         度る                                                                                                    | 一般名のみ・略語NG         一般名のみ・略語NG         一般名のみ・略語NG         登録内容確認                                            | 行解存         行解存         行解存         行解存         行解存         行腳除         行腳除         登録内容確認を押下                                                                                                    |
| 23       選択 ×       選択 ×       選択 ×       第二 ×       第二 ×       第二 ×       月~         24       選択 ×       選択 ×       選択 ×       第二 ×       月~         25       選択 ×       選択 ×       選択 ×       第二 ×       月~         25       選択 ×       選択 ×       第二 ×       月~         26       選択 ×       選択 ×       第二 ×       月~         正       第二 ×       第二 ×       第二 ×       月         正       第二 ×       第二 ×       第二 ×       月         正       第二 ×       第二 ×       第二 ×       月         正       第二 ×       第二 ×       第二 ×       月         正       第二 ×       第二 ×       第二 ×       月         正       第二 ×       第二 ×       第二 ×       月         正       第二 ×       第二 ×       第二 ×       月         正       第二 ×       第二 ×       第二 ×       月         正       第二 ×       第二 ×       第二 ×       月         正       第二 ×       第二 ×       第二 ×       月         正       第二 ×       第二 ×       第二 ×       月         正       第二 ×       第二 ×       第       第二 ×       月< | 一般名のみ・略語NG       一般名のみ・略語NG       一般名のみ・略語NG       一般名のみ・略語NG                                              | 行期降<br>行業存<br>行期除 行保存 行留除 行保存 行期除 行保存 行期除 行保存 行期除 登録内容確認を押下                                                                                                    |
| 23       選択 × 選択 ×       選択 × 年 選択 × 月~         24       選択 ×       選択 ×       選択 × 年 選択 × 月~         25       選択 ×       選択 ×       選択 × 月~         26       選択 ×       選択 ×       第         27       選択 ×       選択 ×       第         28       夏る           29       夏る            29       夏る             26       夏の              27       選択 ×               29       選択 ×                                                                                                    | 一般名のみ・略語NG         一般名のみ・略語NG         一般名のみ・略語NG         一般名のみ・略語NG         一般名のみ・略語NG         使の申請書規登録へ   | 行保存         行保存         行保存         行保存         行照除         行保存         行照除         行保存         行照除                                                                                                    |
| 23       選択 × 選択 ×        選択 ×        選択 ×        第 ×        月 ×          24       選択 ×        選択 ×        選択 ×        第 ×        月 ×          25       選択 ×        選択 ×        選択 ×        第 ×        月 ×          25       選択 ×        選択 ×        第 ×        年       第 ×        月 ×          25       選択 ×        選択 ×        第 ×        年       第 ×        月 ×          25       選択 ×        選択 ×        第 ×        年       第 ×        月 ×          26       選択 ×        選択 ×        第 ×        月 ×        月 ×         月 ×          26       選択 ×        選択 ×        第 ×        月 ×          月 ×          27       選択 ×        選択 ×        第 ×        7              28       選択 ×        第 ×        7                                                                                                    | 一般名のみ・略語NG         一般名のみ・略語NG         一般名のみ・略語NG         一般名のみ・略語NG         一般名のみ・略語NG         他の申請書類容録へ   | 行保存         行保存         行照降         行保存         行照降         行保存         行照降                                                                                                    < |